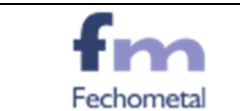

# ABRINDO O SISTEMA EMPRESA FÁCIL

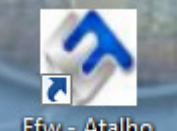

- 1. Localizar o atalho Efw Atalho na área de trabalho e dar dois cliques em cima dele.
- 2. Abrirá a seguinte janela. Clicar em Executar.

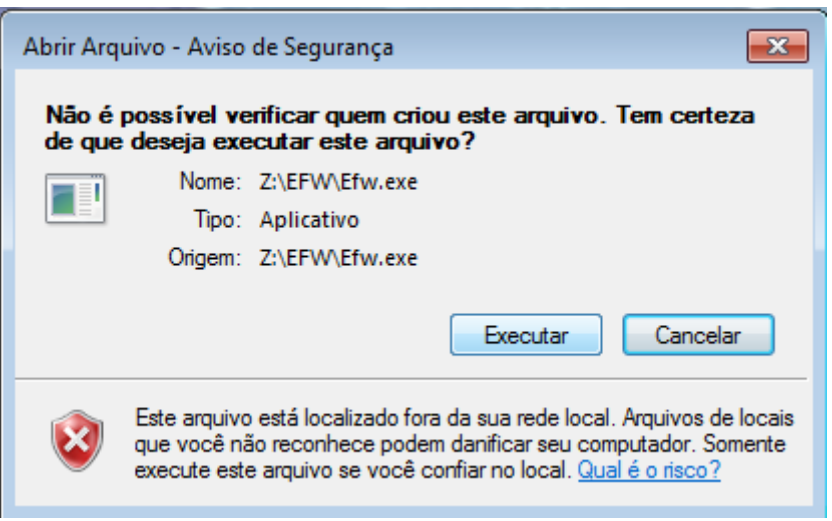

- 3. Em Seguida abrirá a seguinte janela para preencher com seu Usuário e Senha.
- 4. Cada usuário terá um seu próprio login e senha.
- 5. Após o preenchimento de usuário e senha clique em OK.

| 🔅 Empresa Fácil            |              |                  |                        |             |
|----------------------------|--------------|------------------|------------------------|-------------|
|                            | Em           | presa            | <b>Fácil</b><br>magnus |             |
|                            |              | Versão 7.0       | 3                      |             |
|                            | Login Empres | a Fácil          |                        |             |
|                            | Data         | 12/04/2017 🗉     | ✓ <u>0</u> K           |             |
|                            | Usuário:     |                  |                        |             |
|                            | Senha:       |                  | X Cancela <u>r</u>     |             |
| (21) 3470-6400 ~ 2406-9644 |              |                  |                        |             |
| 31/03/17                   | · · · ·      | ww.empresatacil. | <u>com.br</u>          | 12 usuários |

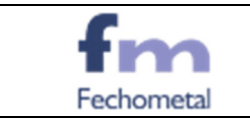

Cada usuário terá um menu especifico de acordo com as suas permissões.

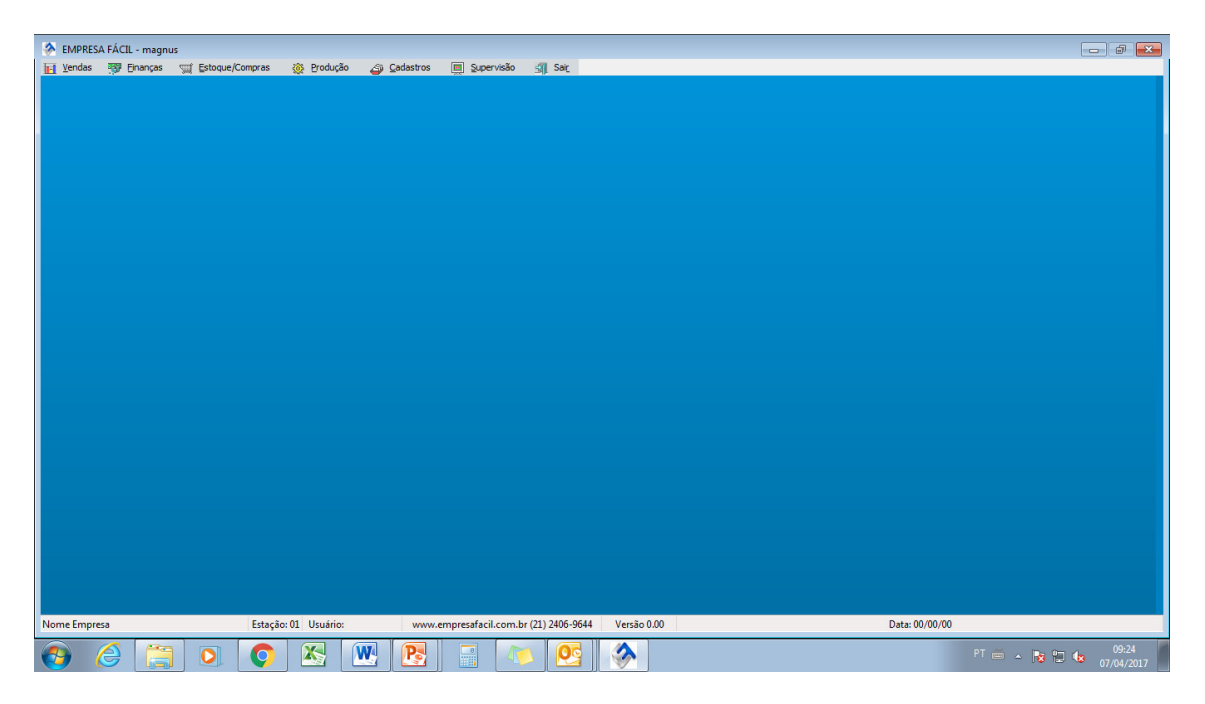

# ALTERAÇÃO DE SENHA

- 1. Fazer Login no Sistema
- 2. Ir ao menu de Supervisão Altera Senha

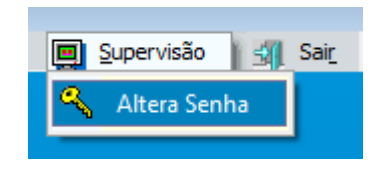

3. Digitar a nova Senha e Redigitar a nova Senha e clicar em Ok.

| (Supervisão) - A  | Altera Senha | <b>—</b>                                              |
|-------------------|--------------|-------------------------------------------------------|
| Senha<br>Redigite |              | <mark>✓ <u>D</u>K<br/><b>X</b> <u>C</u>ancelar</mark> |
|                   |              |                                                       |

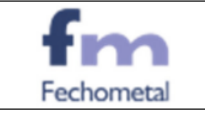

# Comercial

## **CADASTRO DE CLIENTES**

O cadastro dos clientes é vital para os processos do setor comercial, o ponto de partida para a consolidação de qualquer negociação. Como todo empreendimento que atua com vendas, para a formalidade de qualquer proposta ou pedido de vendas, precisamos do cadastro do cliente com o máximo de detalhes possíveis. As informações a serem preenchidas, necessitam do máximo de precisão. Quando realizar este tipo de cadastro, seja bastante atencioso(a). O passos são:

#### Menu Cadastro -> Vendas -> Clientes.

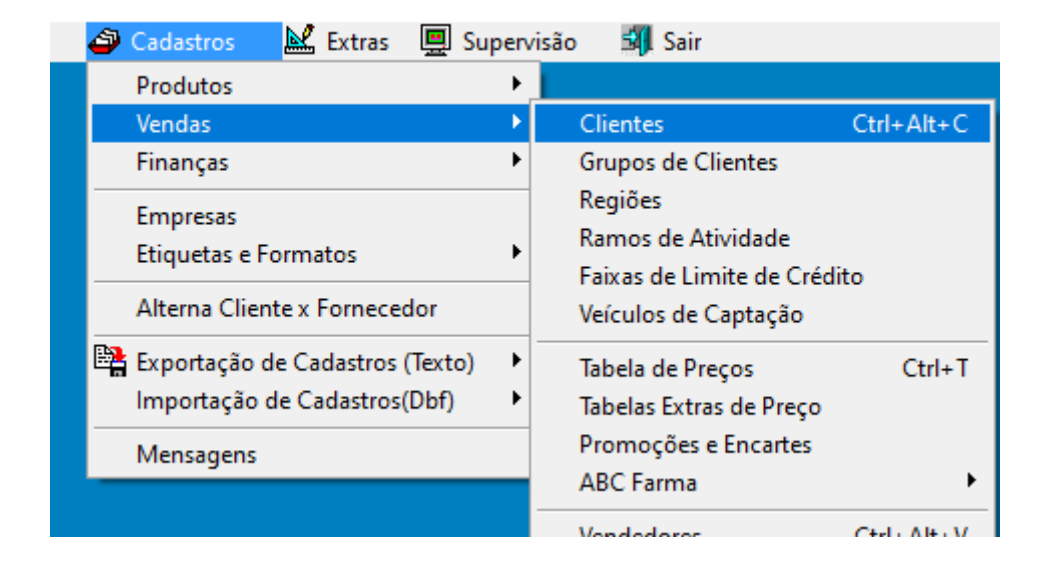

Aparecerá uma tela já relacionando todos os clientes cadastrados. Para um novo cliente, clicamos em "**Novo**".

| 👌 Cadastro de Client                 | Cadastro de Clientes                                                                    |                                                       |                      |            |               |  |  |
|--------------------------------------|-----------------------------------------------------------------------------------------|-------------------------------------------------------|----------------------|------------|---------------|--|--|
| Handright Mudar Apa                  | gar G <b>ravar Gancelar L</b> ocalizar Seleção Qirdenar + Gampos Iela Lijstar Extras Ev | 👍 🕆 🔻 🧭 🕌<br>Inções 🕹 💇 <u>2</u> Ajuda Fecha <u>r</u> |                      |            |               |  |  |
| Elientes                             | Clientes                                                                                |                                                       |                      |            |               |  |  |
| Código/nome<br>Cliente               | Razão Social                                                                            | Nr. Telefone                                          | Nr. Segundo Telefone | Nr. Fax    | Nome Contato  |  |  |
| TELEVIT                              | TELEVIT TECNOLOGIA DISTRIBUIDORA LTDA                                                   | 7721020101                                            | 7788649989           |            | ANDERSON SILV |  |  |
| TELEVOIP                             | TELEVOIP SOLUCOES EM TELEFONIA IP                                                       | 6239422800                                            | 6281191213           |            | ITALO         |  |  |
| TELFIO                               | FIO TELFIO COMERCIO DE MATERIAIS DE TELEFONIA E ELETRICIDADE LID 5133446009             |                                                       |                      |            |               |  |  |
| TELFIO TELEF                         | C S COMERCIO TELEFONIA E ELET LIDA                                                      | 5133402434                                            | 5133446009           |            | CLERIA        |  |  |
| TELGO                                | TELGO TELECOMUNICACOES DE GOIAS LTDA                                                    | 623321916                                             |                      | 6233219900 | LUCIMAR       |  |  |
| TELHAS CASC                          | TELHAS CASCAVEL LTDA                                                                    | 4533283030                                            |                      |            | LAURY         |  |  |
| TELIAN                               | TELIAN DO BRASIL TELECOMUNICACOES E INFORMATICA LIDA                                    | 2122929157                                            | 2178903161           |            | RAFAEL        |  |  |
| TELLECOM                             | TELLECOM GABINETES E RACKS INDUSTRIA E COMERCIO LTDA                                    | 1147816765                                            |                      | 1147043067 | RUBENS        |  |  |
| TELMASTER                            | TELMASTER SISTEMA E TELECOMUNICACOES LTDA                                               | 6232490341/3282-6514                                  |                      | 6232490341 | NALDEMIR (DON |  |  |
| TELMINAS                             | TELMINAS COM SER E EMPREENDIMENTOS DE TELECOMUNICACOES LTDA                             | 3135864454                                            |                      |            | LUARLEI       |  |  |
| <                                    | <                                                                                       |                                                       |                      |            |               |  |  |
| (F7) Códigos dos Produtos no Cliente |                                                                                         |                                                       |                      |            |               |  |  |
| Código Produto                       | Descrição Reduzida Cod. Produto no Cliente                                              | Descrição do Produto I                                | no Cliente           |            |               |  |  |
| )                                    |                                                                                         |                                                       |                      |            |               |  |  |

Com isso, é obrigatório o preenchimento completo com as informações dos clientes com o máximo de precisão. Requisite ao cliente todos as informações pedidas pelo cadastro no Empresa Fácil.

De todos os campos, um dos mais importantes é o campo "**dossie**". Existem clientes que possuem especificidades de identificação dos seus pedidos de compras, estas especificidades precisam atender às normas ISO da Fechometal, pois impactam em prejuízos financeiros quando não atendidas. Caso o seu cliente não possua especificidades de etiquetas, etc. Deixe este campo em branco. Do contrário, com o máximo de atenção possível, preencha de forma precisa, todas as informações de especificidade deste cliente.

Observação 1: Os dados de cadastro podem ser alterados sempre que necessário.

Os passos são:

Guia/Aba Funções -> Atualizar Dados

Cadastro de Clientes

|   | ovo <u>M</u> udar Apa                                                                             | ar <u>Gravar Cancelar L</u> ocalizar <u>S</u> eleção <u>O</u> rdenar + <u>C</u> ampos <u>I</u> ela Listar E <u>x</u> tras I | uncões ↔ 🖓 🗘 🖓 🖓 👔                                |                             |    |  |  |
|---|---------------------------------------------------------------------------------------------------|----------------------------------------------------------------------------------------------------|---------------------------------------------------|-----------------------------|----|--|--|
|   | 🛙 Clientes                                                                                        |                                                                                                    | Mala Direta                                       |                             |    |  |  |
|   | Código/nome<br>Cliente                                                                            | Razão Social                                                                                                    | Atualizar Dados<br>Incluir por Consulta do CNPJ C | Vendedor<br>trl+F9 Ramo     | Nr |  |  |
| ) | TELEVIT                                                                                           | TELEVIT TECNOLOGIA DISTRIBUIDORA LTDA                                                                                       | Alterar por Consulta do CNPJ Ct                   | rl+F10 Veículo de Captação  | L  |  |  |
|   | TELEVOIP                                                                                          | TELEVOIP TELEVOIP SOLUCOES EM TELEFONIA IP 6239422800 6281 CFOP Padrão                                                      |                                                   |                             |    |  |  |
|   | TELFIO TELFIO COMERCIO DE MATERIAIS DE TELEFONIA E ELETRICIDADE LTD 5133446009 Forma de Pagamento |                                                                                                    |                                                   |                             |    |  |  |
| Π | TELFIO TELEF                                                                                      | C S COMERCIO TELEFONIA E ELET LTDA                                                                                          | 5133402434                                        | 5133 Região                 | ſ  |  |  |
| Γ | TELGO TELECOMUNICACOES DE GOIAS LTDA 623321916 Eimite de Crédito                                  |                                                                                                    |                                                   |                             |    |  |  |
| Ī | TELHAS CASC                                                                                       | TELHAS CASCAVEL LTDA                                                                                                    | 4533283030                                        | labela de Preço<br>Série NE | ľ  |  |  |
| Ī | TELIAN DO BRASIL TELECOMUNICACOES E INFORMATICA LIDA 2122929157 2178903101                        |                                                                                                    |                                                   |                             | ſ  |  |  |
| Γ | TELLECOM GABINETES E RACKS INDUSTRIA E COMERCIO LIDA 1147816765 1                                 |                                                                                                    |                                                   |                             |    |  |  |
| Ī | TELMASTER TELMASTER SISTEMA E TELECOMUNICACOES LTDA 6232490341/3282-6514 6                        |                                                                                                    |                                                   |                             |    |  |  |
| Ī | TELMINAS TELMINAS COM SER E EMPREENDIMENTOS DE TELECOMUNICACOES LTDA 3135864454                   |                                                                                                    |                                                   |                             |    |  |  |
| 2 | ,                                                                                                 |                                                                                                    |                                                   |                             |    |  |  |

Observação 2: Clientes podem ter filiais. Para cada filial, se cria um cadastro novo.

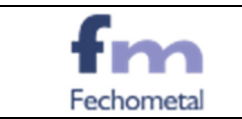

#### Comercial

# **Telemarketing Passivo**

\*\*\* Utiliza-se essa opção para realizar todos os Procedimentos Comerciais:

Menu Vendas  $\rightarrow$  Telemarketing  $\rightarrow$  Telemarketing Passivo

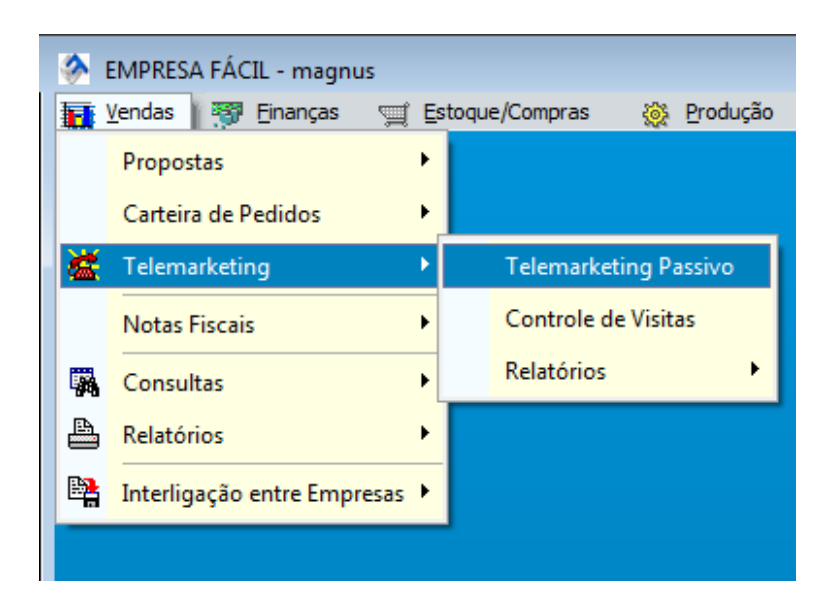

Surgirá a seguinte tela com todos os clientes cadastrados:

| Telemarketing                   |                                                                          |                              |                      |         |                                      |
|---------------------------------|--------------------------------------------------------------------------|------------------------------|----------------------|---------|--------------------------------------|
| 1월 📑 🛃 🗸                        | 🗙 😥 🥰 🛝 🗐 🖬 🎍 🏤 🦾                                                        | 9 5 🙆 🚹                      |                      |         |                                      |
| Novo Mudar Apagar Grav          | a Cancelar Localizar Seleção Ordenar -Campos Iela Listar Extras Europées | 🕹 🖄 2 Ajuda Fechar           |                      |         |                                      |
| Elientes                        |                                                                          |                              |                      |         |                                      |
| Próx. Contato Código/nome Clien | e Razão Social                                                           | Nr. Telefone                 | Nr. Segundo Telefone | Nr. Fax | Nome Contato                         |
|                                 |                                                                          |                              |                      |         |                                      |
| BANODER                         | BANODER INDUSTRIAL CO.LIMITED                                            |                              |                      |         |                                      |
| CORTE                           | CORTE FACIL PRODUTOS ADESIVOS LIDA ME                                    | 1125928632                   |                      |         |                                      |
| DINATESTE                       | DINATESTE INDUSTRIA E COMERCIO LTDA                                      | 1137264899                   |                      |         |                                      |
| ECOGMZ                          | ECO GMZ BRASIL LIDA                                                      | 21997550220                  |                      |         | GUSTAVO                              |
| SHANGHAI                        | SHANGHAI SHANXXING INDUSTRIAL AND TRADING CO LTDA                        |                              |                      |         |                                      |
| 11/12/16 IMEDCO                 | IMEDCO                                                                   | 41622094025                  | 41622094030          |         | MARC                                 |
| ACZ INOX                        | ACZ INOX COMERCIAL LTDA                                                  |                              |                      |         |                                      |
| ALTA PINT                       | ALTA PINT REVESTIMENTO E TECN.NO TRAT.CORROSAO                           | 2133419453                   |                      |         |                                      |
| AMBRO                           | AMBRO SIREN IND E COM DE FITAS DE ACO LTDA                               | 1123412446                   |                      |         |                                      |
| ARMRIO ACO                      | ARM RIO COMERCIO DE FERRO E ACO LIDA                                     | 2125649136                   |                      |         |                                      |
|                                 |                                                                          |                              |                      |         |                                      |
|                                 |                                                                          |                              |                      |         |                                      |
| [F5] Contatos [F6] Visitas      | (F7) Propostas (F8) Pedidos (F9) R                                       | eservas [F10] Produtos [F11] | R.S. [F12] Crédito   |         |                                      |
| Nome do Contato Data            | Hora Resultado Descrição Resultado Descrição Detalhada Usuário           | Nome Vendedor                |                      |         | *                                    |
|                                 | : [espaço]                                                               |                              |                      |         |                                      |
|                                 |                                                                          |                              |                      |         |                                      |
|                                 |                                                                          |                              |                      |         |                                      |
|                                 |                                                                          |                              |                      |         |                                      |
|                                 |                                                                          |                              |                      |         |                                      |
|                                 |                                                                          |                              |                      |         |                                      |
|                                 |                                                                          |                              |                      |         |                                      |
|                                 |                                                                          |                              |                      |         |                                      |
|                                 |                                                                          |                              |                      |         |                                      |
|                                 |                                                                          |                              |                      |         |                                      |
|                                 |                                                                          |                              |                      |         |                                      |
|                                 |                                                                          |                              |                      |         |                                      |
|                                 |                                                                          |                              |                      |         | -                                    |
| L • 🔲                           |                                                                          |                              |                      |         | •                                    |
| Reg. 4524                       |                                                                          | Segunda, 24-Abr-2017         |                      |         |                                      |
| 🚱 🌔 🚞                           | 🖸 🚫 🖄 🗮 🎅 🔤 👰                                                            | s 🔅                          |                      |         | ▲ 14:36 ▲ 14:36 ▲ 14:36 ▲ 24/04/2017 |

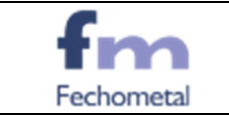

#### I. <u>Para se buscar o nome do cliente:</u>

- 1. Clicar na coluna do dado que se quer buscar e apertar F3 ou o Botão Localizar.
  - Exemplo: Se tiver o nome do cliente, clicar na coluna Razão Social e apertar F3 no teclado ou o botão <u>Localizar</u> e aparecerá a tela abaixo para digitar o texto a ser localizado ( o nome do cliente) e clicar em localizar e o nome do cliente ficará selecionado.

| localizar 🏈                                 |                       |                    |                                                 |
|---------------------------------------------|-----------------------|--------------------|-------------------------------------------------|
| Texto a ser localizado<br>Procurar no campo | AMPLA<br>Razão Social |                    | Direção     Orimeiro     Seguinte     OAnterior |
|                                             | ✓ <u>L</u> ocalizar   | X <u>C</u> ancelar | 📃 Qualquer posição                              |

#### II. <u>Para se criar um novo cliente:</u>

1. Clicar em novo e preencher todos os campos com os dados que se tiver, lembrando que são obrigatórios para se concluir o cadastro, os dados em azul, porém para se emitir a NF, será necessário praticamente todos.

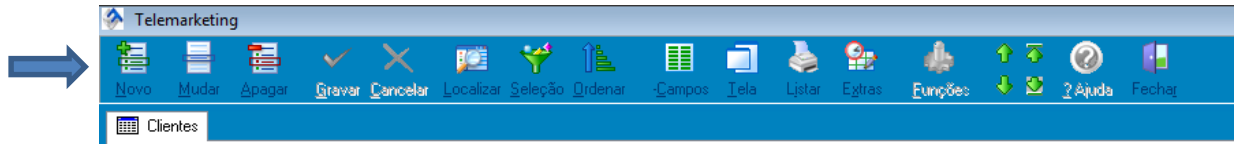

| Próx. Contato        | Complemento Endereco | Nr.                 | FormaPagto.            |
|----------------------|----------------------|---------------------|------------------------|
| Código/nome Cliente  | Bairro               | Complemento         | Tab. Preço             |
| Razão Social         | Cidade               | Bairro Entrega      | Cond. Pagamento Padrão |
| Nr. Telefone         | Uf                   | Cidade Entrega      | Transportadora         |
| Nr. Segundo Telefone | Cod.Pais             | Uf Entrega          | Frete                  |
| Nr. Fax              | Pais                 | Cep Entrega         | Série Nf               |
| Nome Contato         | Região               | E-mail              | Frequência deContato   |
| Nome Fantasia        | Сер                  | Nascimento/Fundação | Código Suframa         |
| Ramo                 | Ativo?               | Nr. Identidade      | Abate Impostos?        |
| Código Veículo       | Limite de Crédito    | Emissor Ident.      | Consumidor Final?      |
| Nr. Registro         | Endereço de Cobrança | Data Emissão Id.    | Dia Padrão Vencto      |
| Nr. C.P.F.           | Nr.                  | Sexo                | Data Ult. Atualização  |
| Nr. C.N.P.J.         | Complemento          | Estado Civil        | Contato Financeiro     |
| Inscrição Estadual   | Bairro de Cobrança   | Nome da Mãe         | Tel Financeiro         |
| Insc. Municipal      | Cidade de Cobrança   | Nome do Pai         | Email Financeiro       |
| Inscrito no Simples? | Uf de Cobrança       | Data Cadastro       | Contato Compras        |
| Indicador de IE      | Cep de Cobrança      | Bloq.?              | Tel Compras            |
| Endereço             | % Desconto           | Cfop Padrão         | Email Comercial        |
| Nr.                  | Endereço Entrega     | Nome Vendedor       | Código do Emitente     |

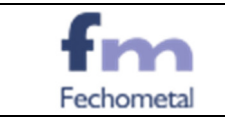

## III. <u>Para se incluir novo Contato (F5)</u>

Após localização ou Inclusão de novo Cliente, é obrigatório a inclusão de Novo Contato, para isso aperta a tecla F5, depois o botão Novo e preencher conforme abaixo:

| Nome do Contato     | Nome da pessoa que se conversou                                               |  |  |  |  |
|---------------------|-------------------------------------------------------------------------------|--|--|--|--|
| Data                | Data do Contato                                                               |  |  |  |  |
| Hora                | Hora do Contato                                                               |  |  |  |  |
| Resultado           | Código do Tipo de Contato                                                     |  |  |  |  |
| Descrição Resultado | Apertar a Barra de Espaço e<br>preencher o máximo de informações<br>possíveis |  |  |  |  |
| Usuário             | Pessoa que lançou a informação                                                |  |  |  |  |
| Nome Vendedor       | Vendedor do Cliente                                                           |  |  |  |  |

| Código | Tipo de Contato                    |
|--------|------------------------------------|
| 01     | ENVIO DE COTACAO                   |
| 02     | CONFIRMAÇAO DE PEDIDO              |
| 03     | COTAÇÃO PERDIDA                    |
| 04     | COTAÇÃO ADIADA                     |
| 05     | CONTATO DE MANUTENÇÃO              |
| 06     | PÓS VENDA                          |
| 07     | APRESENTAÇÃO DA EMPRESA            |
| 08     | DUVIDAS TECNICAS                   |
| 09     | MARCAÇÃO DE VISITA                 |
| 10     | PROPOSTA EM ANALISE PELO COMPRADOR |
| 11     | LICITAÇÃO EM ANDAMENTO             |

### IV. Para se incluir Nova Visita (F6)

Após localização ou Inclusão de novo Cliente, em caso de agendamento de visita deverá se incluir pelo (F6) Visitas, as informações com a data da visita. (VERIFICAR SE UTILIZA)

## V. <u>Cadastro de Propostas (F7)</u>

Após localização ou Inclusão de novo Cliente, se quiser fazer uma cotação, apertar (F7) Cadastro de Propostas e seguir conforme abaixo. Pode-se alternar o tipo de tela, pelo botão **TELA** e aparecerão todas as cotações já enviadas para o cliente.

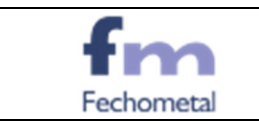

#### 1. Clicar em Novo

|               | 👌 Cadastro de              | Propostas     |                               |                                         |                 |                    |                            |                 |                  |            |                      |                           |                      |                          |                     | đ          |
|---------------|----------------------------|---------------|-------------------------------|-----------------------------------------|-----------------|--------------------|----------------------------|-----------------|------------------|------------|----------------------|---------------------------|----------------------|--------------------------|---------------------|------------|
|               | 퉡 🖶                        |               |                               | p y                                     | 11 II           | 🗐 🎍                | 1 😫 I                      | 🎍 🔮             | ō 🕜              | 4          |                      |                           |                      |                          |                     |            |
| L             | <u>N</u> ovo <u>M</u> udar | <u>Apagar</u> | <u>G</u> ravar <u>C</u> ancel | <ul> <li>Localizar Seleção (</li> </ul> | Qirdenar Qampos | <u>I</u> ela Lista | n E <u>x</u> tras <u>C</u> | Qopia 🤚         | 2 <u>2</u> Ajuda | Fechaj     |                      |                           |                      |                          |                     |            |
|               | 🛄 Propostas                |               |                               |                                         |                 |                    |                            |                 |                  |            |                      |                           |                      |                          |                     |            |
|               | Nr. Proposta               | Data Propos   | taEmpresa                     | Nome Cliente                            | Razão Social    |                    |                            |                 |                  | Tab. Preço | Nr. Ultimo<br>Pedido | Resultado \<br>Proposta F | /alidade<br>Proposta | Nr. Solicitação          | Autorização Cliente | Co 🔺       |
|               | 00003740                   | 6 28/03/1     | 7 FEBAND                      | ARM-CE                                  | REDE CONECT     | A SERVICO          | S DE REDE S                | 5/A - CEA       | A - CE           | 001        | 000224808            | 1                         | 28/03/17             | 4500155013               |                     | Gž         |
|               | 00003740                   | 7 28/03/1     | 7 FEBAND                      | ARM-SE                                  | REDE CONECT     | A SERVICO          | S DE REDE S                | 5/A - SER       | SIPE - SE        | 001        | 000224809            | )                         | 28/03/17             | 4500155014               |                     | GI         |
|               | 00003740                   | 8 29/03/1     | 7 FECHOM                      | SERVEL                                  | SERVEL COME     | RCIO MONT          | AGEM E MANU                | JTENCAO EI      | ETRICA LT        | D 001      | 000224813            | 6                         | 31/03/17             | EMAIL 29/03/17           |                     |            |
|               | 00003740                   | 9 29/03/1     | 7 FECHOM                      | ALL ACO                                 | ALL ACO COM     | ERCIO E S          | ERVICOS EM                 | PRODUTOS        | METALURGI        | C 001      | 000224814            | 1                         | 31/03/17             | EMAIL 29/03/17           |                     | J7         |
|               | 00003741                   | 0 29/03/1     | 7 UTILIN                      | DPR TELECOM                             | DPR TELECOM     | UNICACOES          | LTDA                       |                 |                  | 001        | 000224815            | i :                       | 31/03/17             | 043015                   | FERNANDA            |            |
|               | 00003741                   | 1 29/03/1     | 7 FEBAND                      | HIDROINGA                               | HIDROINGA H     | OCOS ARTE          | SIANOS LTDA                | A               |                  |            | 000224817            | 1                         | 31/03/17             | EMAIL 29/03/17           |                     | MZ         |
|               | * 00003749                 | 10/04/1       | 7                             |                                         |                 |                    |                            |                 |                  |            |                      |                           | 10/04/17             |                          |                     |            |
|               | 00003741                   | 2 29/03/1     | 7 UTILIN                      | FG-VIAMAO                               | FERRAMENTAS     | GERAIS C           | OM E IMP SF                | A VIAMAO        |                  | 001        | 000224816            | i :                       | 29/03/17             | 24324-169                |                     | Cž         |
|               | 00003741                   | 3 29/03/1     | 7 FECHOM                      | TEM WIRELESS                            | CLAUDIO A I     | ULLIUS-ME          |                            |                 |                  | 001        | 000224819            | )                         | 31/03/17             | EMAIL 29/03/17           |                     | Al         |
|               |                            |               |                               |                                         |                 |                    |                            |                 |                  |            |                      |                           |                      |                          |                     |            |
|               |                            |               |                               |                                         |                 |                    |                            |                 |                  |            |                      |                           |                      |                          |                     |            |
| Iotal: 991,00 |                            |               |                               |                                         |                 |                    |                            |                 |                  |            |                      |                           |                      |                          |                     |            |
| ſ             | [F5] Itens                 |               |                               |                                         |                 |                    |                            |                 | (Filo) Consulta  |            |                      |                           |                      |                          |                     |            |
|               | Nr. It. Código             | Produto       | Descrição Red                 | uzida                                   | Novo Cod. N     | lova Un. Un.       | Qtd. Proposta              | a Qtd. Realizad | a Valor Tabela   | % D. Valor | Unitário Total Proc  | luto % Comis              | s Dias p             | ara entrega Data Entrega | Nr. It. PC Obs      | Situação 🔺 |
| 1             |                            |               |                               |                                         |                 |                    |                            |                 |                  |            |                      |                           |                      |                          | [espaço]            |            |
| 1             |                            |               |                               |                                         |                 |                    |                            |                 |                  |            |                      |                           |                      |                          |                     |            |

2. Alternar pelos campos com a tecla TAB e preencher os Campos conforme abaixo:

| Menu da Coluna      | Ação                                                                                                    |
|---------------------|----------------------------------------------------------------------------------------------------|
| Nr. Proposta        | Gera uma numeração automaticamente e<br>não se altera.                                                                                                    |
| Data Proposta       | Traz a data do dia automaticamente e não se altera.                                                                                                    |
| Empresa             | Se Utilinox, Fechoband, Fechometals, de acordo com o combinado com o cliente quanto a creditação ou não de ICMS.                                                                          |
| Nome Cliente        | Como o Cliente foi Cadastrado no Sistema.                                                                                                    |
| Razão Social        | Razão Social conforme o CNPJ do Cliente.                                                                                                    |
| Tab. Preço          | 001, como padrão.                                                                                                    |
| Nr. Ultimo Pedido   | Caso tenha algum pedido, o sistema traz de forma automática.                                                                                                    |
| Resultado Proposta  | Em caso de positiva, deixar em branco e se negativa preencher NEG.                                                                                                    |
| Validade Proposta   | Prazo dado pelo cliente para fechar o pedido.                                                                                                    |
| Nr. Solicitação     | Se foi por email, colocar EMAIL + DATA.<br>Se foi por Tel, colocar TEL + DATA.<br>Se foi por Skype, colocar SKYPE + DATA.<br>Se tiver N.º Pedido do Cliente, colocar<br>somente o Numero. |
| Autorização Cliente | Não Preencher.                                                                                                    |
| Contato             | O Nome do Contato que fechou o pedido.                                                                                                    |
| Telefone Contato    | Colocar o telefone do Cliente.                                                                                                    |
| E-mail              | Colocar o email de contato e/ou email para<br>envio do XML da nota (se mais de dois<br>emails, colocar " ; " entre os e-mails.                                                            |
| Desconto            | Não preencher.                                                                                                    |
| Valor Desconto      | Não preencher.                                                                                                    |

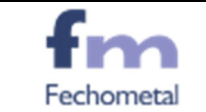

| Menu da Coluna           | Ação                                                                                                    |
|--------------------------|----------------------------------------------------------------------------------------------------|
| Forma de Pagto.          | DIN – Para Dinheiro.<br>FAT – Para Faturado.<br>BRAD UTIL – Boleto Bradesco.<br>CH - Cheque.<br>CH P – Cheque Pre-Datado.<br>DEP BB – Depósito BBrasil.<br>OUTROS – Outros. |
| Sinal                    | Deixar em Branco.                                                                                                    |
| Dias P/ Pagto.           | Colocar 0 para pagto a vista ou o prazo de<br>pagamento, em caso de faturado. Sendo<br>que se tiver mais de uma parcela colocar<br>entre "/". Exemplo.: 30/60, 28/35        |
| Prazo                    | Preencher <u>X</u> DIA UTIL ou <u>XX</u> DIAS UTEIS,<br>conforme prazo dado pelo PCP. Ex.: 1 DIA<br>ÚTIL, 10 DIAS ÚTEIS                                                     |
| Responsável              | Colocar o Nome do Vendedor                                                                                                    |
| Nome Ref. Vendedor       | Colocar o Nome do Vendedor                                                                                                    |
| % Comis.                 | Colocar qual % de Comissão estipulado                                                                                                    |
| Cfop                     | Colocar de acordo com Tabela Fiscal de<br>CFOP, sendo quando se inicia por 5, o<br>cliente é de dentro do Estado e se o início<br>for 6, o cliente é fora do ESTADO.        |
| Transportadora           | Caso já tenha sido acordado com o Cliente,<br>preencher. Em caso de não ter sido, deixar<br>em branco.                                                                      |
| Tipo Frete               | 1 – Pago pelo emitente e 2 – Pago pelo destinatário.                                                                                                    |
| Série Nf                 | De acordo com a empresa selecionada para<br>faturamento. UTI(NFE UTILINOX); FMS<br>(FECHOMETALS), NFE(NFE FECHOBAND)                                                        |
| Valor Frete              | Não Preencher.                                                                                                    |
| Nota A Consumidor Final? | Sim ou Não.                                                                                                    |
| Indicador de Presença    | 9 não presencial, outros                                                                                                    |
| Observações              | Clicar em cima da palavra "[espaço]" e<br>apertar a barra de espaço no teclado, para<br>abrir a janela para escrever as observações<br>que se desejar na proposta.          |
| Usuário                  | O sistema traz o nome da pessoa que fez o<br>lançamento.                                                                                                    |

3. Depois apertar F5 e lançar os Itens, clicar no campo código do produto e localizar o item desejado. Lançar a Qtd. Proposta e o Valor Unitário. Caso tenha mais de um item clicar em Novo e fazer o mesmo procedimento.

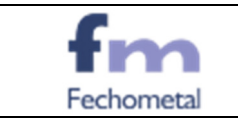

| Nr. It. | Código Produto    | Descrição Reduzida        | Novo Cod. N | lova Un. Un. | Qtd. Proposta   | Qtd. Realizada | Valor Tabela | % D.  | Valor Unitário | Total Produto | % Comiss | Dias para entrega | a Data Entrega | Nr. It. PC | Obs     | Situação    | Nr. Pedido  | Ite  |
|---------|-------------------|---------------------------|-------------|--------------|-----------------|----------------|--------------|-------|----------------|---------------|----------|-------------------|----------------|------------|---------|-------------|-------------|------|
| 002     | FTA7308190030N    | FITA 304 0,80 × 3/4 × 30M |             | RL           | 200,000         |                | 102,0200     | 43,15 | 58,0000        | 11600,00      | 0,2      |                   |                | 1          | [espaço | ] COM PEDID | D 000217323 | 3 00 |
|         |                   |                           |             |              |                 |                |              |       |                |               |          |                   |                |            |         |             |             |      |
|         |                   |                           |             |              |                 |                |              |       |                |               |          |                   |                |            |         |             |             |      |
|         |                   |                           |             |              |                 |                |              |       |                |               |          |                   |                |            |         |             |             |      |
|         |                   |                           |             |              |                 |                |              |       |                |               |          |                   |                |            |         |             |             |      |
|         |                   |                           |             |              |                 |                |              |       |                |               |          |                   |                |            |         |             |             |      |
|         |                   |                           |             |              |                 |                |              |       |                |               |          |                   |                |            |         |             |             |      |
|         |                   |                           |             |              |                 |                |              |       |                |               |          |                   |                |            |         |             |             |      |
|         | O INOX 304 0 80 1 | x 3/4 X 30M               |             | le?          | do: 1 Setor (   | 112            |              |       |                |               |          |                   |                |            |         |             |             |      |
| <       | O INOX 304 0,80 X | x 3/4 X 30M               |             | Sal          | do: -1 Setor: 0 | 112            |              |       |                |               |          |                   |                |            |         |             |             |      |

| Image: Constraint of the second second sec | - 14 | rocura em PRODUTOS                          |                 |             |                |                   |                              |                 |                     |       |
|----------------------------------------------------------------------------------------------------|------|---------------------------------------------|-----------------|-------------|----------------|-------------------|------------------------------|-----------------|---------------------|-------|
| Quelquer poir;50         Emilian         Emilian           Descrição do Produto         Nome Fabricante         Preço Verdal Código Produto         Cod. Prod. Fabric. Descrição Reducida         Cod. Referência         Descrição Detañada Setor           ABRAC AT 384 12:702.2011.004         UTILINOX         2.6800         ARTS22712010         ABRAC AT 384 12:702.2011.004         Erranspol         013           ABRAC AT 384 12:702.2011.004         UTILINOX         3.0000         ARTS22712010         ABRAC AT 384 12:702.2011.004         Erranspol         013           ABRAC AT 384 12:702.2012.004         UTILINOX         3.0000         ARTS227127010         ABRAC AT 384 12:702.2012.004         Erranspol         013           ABRAC AT 384 12:702.2012.004         DUTLINOX         2.0000         ARTS227127010         ABRAC AT 384 12:702.2012.004         Erranspol         013           ABRAC AT 384 12:702.2025:004         UTILINOX         2.0000         ARTS225127750         ABRAC AT 384 12:702.2025:004         Erranspol         013           ABRAC AT 384 12:702.025:004         UTILINOX         2.0000         ARTS2251272784         ABRAC AT 384 12:702.2025:004         Erranspol         013           ABRAC AT 384 12:702.025:004         UTILINOX         1.0000         ARTS2251272704         ABRAC AT 384 12:702.2025:004         Erranspol         013 <th></th> <th>1</th> <th></th> <th></th> <th>ок 🗙</th> <th>Cancelar</th> <th></th> <th></th> <th></th> <th></th>                                                                                                    |      | 1                                           |                 |             | ок 🗙           | Cancelar          |                              |                 |                     |       |
| Description do Produto         None Fabricant®         Presc Varial[Coligo Produto         Col. Prod Fabric         Col. Reference         Description do Produto         Col. Reference         Description do Produto         Col. Reference         Description do Produto         Col. Reference         Description do Produto         Col. Reference         Description do Produto         Col. Reference         Description do Produto         Col. Reference         Description do Produto         Col. Reference         Description do Produto         Col. Reference         Description do Produto         Col. Reference         Description do Produto         Description do Produto                                                                                                    | I    | <u>Qualquer posição</u>                     |                 |             | Eiltrar +      | <u>i</u> milares  |                              |                 |                     |       |
| Jestic AT 304 12 70.25%100M         UTLINOX         2.6800 (AT 5232127010         ABRAC AT 304 12 70.25%100M         (espace)         0.03           ABRAC AT 304 12 70.25%100M POLISTER         UTLINOX         3.2000 (AT 5252127012)         ABRAC AT 304 12 70.25%100M         (espace)         0.03           ABRAC AT 304 12 70.25%100M POLISTER         UTLINOX         3.2000 (AT 5252127012)         ABRAC AT 304 12 70.25%100M         (espace)         0.03           ABRAC AT 304 12 70.25%100M         UTLINOX         3.2000 (AT 5255127150)         ABRAC AT 304 12 70.25%100M         (espace)         0.13           ABRAC AT 304 12 70.25%10M         UTLINOX         5.0000 (AT 5325127150)         ABRAC AT 304 12 70.25%10MM         (espace)         0.13           ABRAC AT 304 12 70.25%250MM         UTLINOX         5.0000 (AT 5325127259)         ABRAC AT 304 12 70.25%259MM         (espace)         0.13           ABRAC AT 304 12 70.25%20MM         UTLINOX         2.0000 (AT 5325127259)         ABRAC AT 304 12 70.25%250MM         (espace)         0.13           ABRAC AT 304 12 70.25%20MM         UTLINOX         1.0500 (AT 5325127259)         ABRAC AT 304 12 70.25%200M         (espace)         0.13           ABRAC AT 304 12 70.25%20MM         UTLINOX         1.0500 (AT 5325127200)         ABRAC AT 304 12 70.25%200M         (espace)         0.13           ABRAC AT 304 12 70.25%3                                                                                                    |      | Descrição do Produto                        | Nome Fabricante | Preço Venda | Código Produto | Cod. Prod. Fabric | Descrição Reduzida           | Cod. Referência | Descrição Detalhada | Setor |
| ABRAC AT 304 12,70,25X1,00M POLIESTER         UTLINOX         3,2000 (ARTS25127010, ABRAC AT 304 12,70,25X1,00P)         (epspe)         013           ABRAC AT 304 12,70,25X1,00M POLIESTER         UTLINOX         3,1000 (ARTS25127010, ABRAC AT 304 12,70,25X1500M)         (epspe)         013           ABRAC AT 304 12,70,25X1,00M POLIESTER         UTLINOX         2,5000 (ARTS25127150)         ABRAC AT 304 12,70,25X150MM         (epspe)         013           ABRAC AT 304 12,70,25X150MM         UTLINOX         5,0000 (ARTS25127020)         ABRAC AT 304 12,70,25X150MM         (epspe)         013           ABRAC AT 304 12,70,25X150MM         UTLINOX         5,0000 (ARTS251272500)         ABRAC AT 304 12,70,25X150MM         (epspe)         013           ABRAC AT 304 12,70,25X150MM         UTLINOX         2,0000 (ARTS251272500)         ABRAC AT 304 12,70,25X59MM         (epspe)         013           ABRAC AT 304 12,70,25X150MM         UTLINOX         2,0000 (ARTS251272700         ABRAC AT 304 12,70,25X50MM         (epspe)         013           ABRAC AT 304 12,70,25X1500MM         UTLINOX         1,8000 (ARTS251272700         ABRAC AT 304 12,70,25X00MM         (epspe)         013           ABRAC AT 304 12,70,25X100MM         UTLINOX         1,8000 (ARTS251272700         ABRAC AT 304 12,70,25X00MM         (epspe)         013           ABRAC AT 304 12,70,25X100MM         UTLINOX <td></td> <td>ABRAC AT 304 12,7K0,25K1,00M</td> <td>UTILINOX</td> <td>2,6800</td> <td>AAT532512701</td> <td>40</td> <td>ABRAC AT 304 12,7X0,25X1,00M</td> <td></td> <td>[espaço]</td> <td>013</td>                                                                                                    |      | ABRAC AT 304 12,7K0,25K1,00M                | UTILINOX        | 2,6800      | AAT532512701   | 40                | ABRAC AT 304 12,7X0,25X1,00M |                 | [espaço]            | 013   |
| BARAC AT 304 12:70:225:100M         UTLINDX         3:1000   A475251 2712/z)         ABRAC AT 304 12:70:225:100M         [espace]         013           BARAC AT 304 12:70:225:100M         UTLINDX         2:5000   A475251 27700         ABRAC AT 304 12:70:25:00M         [espace]         013           BARAC AT 304 12:70:25:00M         UTLINDX         5:0000   A475251 27700         ABRAC AT 304 12:70:25:00M         [espace]         013           BARAC AT 304 12:70:25:025:00M         UTLINDX         2:000   A475251 27759         ABRAC AT 304 12:70:25:05:00M         [espace]         013           BARAC AT 304 12:70:25:025:0MM         UTLINDX         2:000   A475251 27259         ABRAC AT 304 12:70:25:05:00M         [espace]         013           BARAC AT 304 12:70:25:025:0MM         UTLINDX         2:000   A475251 27259         ABRAC AT 304 12:70:25:05:07MM         [espace]         013           BARAC AT 304 12:70:25:025:0MM         UTLINDX         1:000   A475251 27200         ABRAC AT 304 12:70:25:02:07MM         [espace]         013           BARAC AT 304 12:70:25:03:0MM         UTLINDX         3:000   A475251 27200         ABRAC AT 304 12:70:25:02:07MM         [espace]         013           BARAC AT 304 12:70:25:03:0MM         UTLINDX         3:000   A475251 27200         ABRAC AT 304 12:70:25:02:0MM         [espace]         013           BARAC AT 304 12:70:25:30M                                                                                                    |      | ABRAC AT 304 12,7×0,25×1,00M POLIESTER      | UTILINOX        | 3,2000      | AAT532512701   | )L                | ABRAC AT 304 12,7X0,25X1,00P |                 | [espaço]            | 013   |
| ABRAC AT 304 12,70,25X150MM         UTLINDX         2,5000 (ART5235127150         ABRAC AT 304 12,70,25X150MM         [etpape]         013           ABRAC AT 304 12,70,25X150MM         UTLINDX         5,0000 (ART5235127258)         ABRAC AT 304 12,70,25X150MM         [etpape]         013           ABRAC AT 304 12,70,25X255MM         UTLINDX         2,5000 (ART5235127258)         ABRAC AT 304 12,70,25X255MM         [etpape]         013           ABRAC AT 304 12,70,25X255MM         UTLINDX         2,5000 (ART5325127258)         ABRAC AT 304 12,70,25X257MM         [etpape]         013           ABRAC AT 304 12,70,25X255MM         UTLINDX         2,5000 (ART5325127258)         ABRAC AT 304 12,70,25X257MM         [etpape]         013           ABRAC AT 304 12,70,25X300MM         UTLINDX         1,5000 (ART5325127200)         ABRAC AT 304 12,70,25X300MM         [etpape]         013           ABRAC AT 304 12,70,25X300MM         UTLINDX         1,3000 (ART5325127300)         ABRAC AT 304 12,70,25X300MM         [etpape]         013           ABRAC AT 304 12,70,25X300MM         UTLINDX         1,7000 (ART5325127300)         ABRAC AT 304 12,70,25X300MM         [etpape]         013           ABRAC AT 304 12,70,25X300MM         UTLINDX         1,7000 (ART5325127370)         ABRAC AT 304 12,70,25X300MM         [etpape]         013           ABRAC AT 304 12,70,25X300MM                                                                                                    |      | ABRAC AT 304 12,7×0,25×1,20M                | UTILINOX        | 3,1000      | AAT532512701   | 45                | ABRAC AT 304 12,7X0,25X1,20M |                 | [espaço]            | 013   |
| ABRAC AT 304 12:70:25%:2004 POLISTER         UTILINOX         5:0000   Arti525127200L         ABRAC AT 304 12:70:25%:200         [espaço]         013           ABRAC AT 304 12:70:25%:259M         UTILINOX         2:0000   Arti525127259L         ABRAC AT 304 12:70:25%:259M         [espaço]         013           ABRAC AT 304 12:70:25%:259M         UTILINOX         2:0000   Arti525127259L         ABRAC AT 304 12:70:25%:259M         [espaço]         013           ABRAC AT 304 12:70:25%:25%/MM         UTILINOX         1:8000   Arti525127259L         ABRAC AT 304 12:70:25%:25%/MM         [espaço]         013           ABRAC AT 304 12:70:25%:25%/DMM         UTILINOX         1:8000   Arti525127279L         ABRAC AT 304 12:70:25%/20MM         [espaço]         013           ABRAC AT 304 12:70:25%/20MM         UTILINOX         1:8000   Arti525127200L         ABRAC AT 304 12:70:25%/20MM         [espaço]         013           ABRAC AT 304 12:70:25%/20MM         UTILINOX         3:0000   Arti525127200L         ABRAC AT 304 12:70:25%/20MM         [espaço]         013           ABRAC AT 304 12:70:25%/20MM         UTILINOX         1:700: Arti525127200L         ABRAC AT 304 12:70:25%/20MM         [espaço]         013           ABRAC AT 304 12:70:25%/20MM         UTILINOX         1:700: Arti525127270L         ABRAC AT 304 12:70:25%/20MM         [espaço]         013           ABRAC                                                                                                    |      | ABRAC AT 304 12,7×0,25×150MM                | UTILINOX        | 2,5000      | AAT532512715   | 40                | ABRAC AT 304 12,7X0,25X150MN | 4               | [espaço]            | 013   |
| ABRAC AT 304 12:70:282:053MM         UTILINOX         2:5000 AAT 52:51 22758         ABRAC AT 304 12:70:282:053MM         [espaço]         013           ABRAC AT 304 12:70:282:053MM         UTILINOX         2:8000 AAT 52:51 22758         ABRAC AT 304 12:70:282:053MM         [espaço]         013           ABRAC AT 304 12:70:282:053MM         UTILINOX         1:5000 AAT 52:51 22750         ABRAC AT 304 12:70:282:070M         [espaço]         013           ABRAC AT 304 12:70:282:030MM         UTILINOX         1:5000 AAT 52:51 22700         ABRAC AT 304 12:70:282:000M         [espaço]         013           ABRAC AT 304 12:70:282:030MM         UTILINOX         1:5000 AAT 52:51 22700         ABRAC AT 304 12:70:283:000M         [espaço]         013           ABRAC AT 304 12:70:28:030MM         UTILINOX         1:3000 AAT 52:51 22700         ABRAC AT 304 12:70:28:000P         [espaço]         013           ABRAC AT 304 12:70:28:030MM         UTILINOX         1:7000 AAT 52:51 27300         ABRAC AT 304 12:70:28:030MM         [espaço]         013           ABRAC AT 304 12:70:28:030MM         UTILINOX         1:7000 AAT 52:51 27300         ABRAC AT 304 12:70:28:030MM         [espaço]         013           ABRAC AT 304 12:70:28:030MM         UTILINOX         1:7000 AAT 52:51 27370         ABRAC AT 304 12:70:28:030MM         [espaço]         013           ABRAC AT 304 12:70:                                                                                                    |      | ABRAC AT 304 12,7K0,25K2,00M POLIESTER      | UTILINOX        | 5,0000      | AAT 532512702  | IL.               | ABRAC AT 304 12,7X0,25X2,00  |                 | [espaço]            | 013   |
| ABRAC AT 304 12:70:25X:050MM FDUESTER         UTLINOX         2.8000 AAT 52:51 22784         ABRAC AT 304 12:70:25X:050P         [espaçe]         013           ABRAC AT 304 12:70:25X:050MM         UTLINOX         1.6500 AAT 52:51 227300         ABRAC AT 304 12:70:25X:020M         [espaçe]         013           ABRAC AT 304 12:70:25X:050MM         UTLINOX         1.6500 AAT 53:251 227300         ABRAC AT 304 12:70:25X:000M         [espaçe]         013           ABRAC AT 304 12:70:25X:000MM         UTLINOX         3.0000 AAT 53:251 27300         ABRAC AT 304 12:70:25X:000M         [espaçe]         013           ABRAC AT 304 12:70:25X:000MM         UTLINOX         3.0000 AAT 53:251 27300         ABRAC AT 304 12:70:25X:000M         [espaçe]         013           ABRAC AT 304 12:70:25X:001M         UTLINOX         1.7000 AAT 53:251 27300         ABRAC AT 304 12:70:25X:000M         [espaçe]         013           ABRAC AT 304 12:70:25X:001M         UTLINOX         1.7000 AAT 53:251 27300         ABRAC AT 304 12:70:25X:000M         [espaçe]         013           ABRAC AT 304 12:70:25X:0701M         UTLINOX         1.9000 AAT 53:251 27370         ABRAC AT 304 12:70:25X:070M         [espaçe]         013           ABRAC AT 304 12:70:25X:0701M         UTLINOX         1.9000 AAT 53:251 27370         ABRAC AT 304 12:70:25X:070M         [espaçe]         013           ABRAC AT                                                                                                    |      | ABRAC AT 304 12,7K0,25K259MM                | UTILINOX        | 2,5000      | AAT532512725   | 91                | ABRAC AT 304 12,7X0,25X259MN | 1               | [espaço]            | 013   |
| ABRAC AT 301 12:70:25%270MM         UTILINOX         1,5000         AATS2551272700         ABRAC AT 301 12:70:25%270MM         [etpapo]         013           ABRAC AT 301 12:70:25%270MM         UTILINOX         1,5000         AATS2551272700         ABRAC AT 301 12:70:25%270MM         [etpapo]         013           ABRAC AT 301 12:70:25%270MM         UTILINOX         1,5000         AATS2551272700         ABRAC AT 301 12:70:25%270MM         [etpapo]         013           ABRAC AT 301 12:70:25%270MM         UTILINOX         3,2000         AATS2551272700         ABRAC AT 301 12:70:25%270MM         [etpapo]         013           ABRAC AT 301 12:70:25%370MM         UTILINOX         1,7000         AATS2551272700         ABRAC AT 301 12:70:25%370MM         [etpapo]         013           ABRAC AT 301 12:70:25%370MM         UTILINOX         1,7000         AATS2551273700         ABRAC AT 301 12:70:25%370MM         [etpapo]         013           ABRAC AT 301 12:70:25%370MM         UTILINOX         1,5000         AATS2551273700         ABRAC AT 301 12:70:25%370MM         [etpapo]         013           ABRAC AT 301 12:70:25%370MM         UTILINOX         1,5000         AATS2551273700         ABRAC AT 301 12:70:25%370MM         [etpapo]         013           ABRAC AT 301 12:70:25%370MM         UTILINOX         1,5000         AATS3551273707                                                                                                    |      | ABRAC AT 304 12,7X0,25X259MM POLIESTER      | UTILINOX        | 2,8000      | AAT 532512725  | a.                | ABRAC AT 304 12,7X0,25X259 P |                 | [espaço]            | 013   |
| ABRAC AT 304 12,70,25X300MM         UTILINOX         1,2000 (AAT5225122000         ABRAC AT 304 12,70,25X300MM         [etpapo]         013           ABRAC AT 304 12,70,25X300MM         UTILINOX         3,3000 (AAT5225127300         ABRAC AT 304 12,70,25X300MM         [etpapo]         013           ABRAC AT 304 12,70,25X300MM         UTILINOX         1,700 (AAT525127320         ABRAC AT 304 12,70,25X300MM         [etpapo]         013           ABRAC AT 304 12,70,25X300MM         UTILINOX         1,700 (AAT525127320         ABRAC AT 304 12,70,25X300MM         [etpapo]         013           ABRAC AT 304 12,70,25X300MM         UTILINOX         1,700 (AAT525127320         ABRAC AT 304 12,70,25X300MM         [etpapo]         013           ABRAC AT 304 12,70,25X300MM         UTILINOX         1,700 (AAT5325127370         ABRAC AT 304 12,70,25X300MM         [etpapo]         013           ABRAC AT 304 12,70,25X370MM         UTILINOX         1,900 (AAT5325127370         ABRAC AT 304 12,70,25X370MM         [etpapo]         013           ABRAC AT 304 12,70,25X370MM         UTILINOX         1,900 (AAT5325127370         ABRAC AT 304 12,70,25X370MM         [etpapo]         013           ABRAC AT 304 12,70,25X370MM         UTILINOX         3,900 (AAT5325127370         ABRAC AT 304 12,70,25X370M         [etpapo]         013           ABRAC AT 304 12,70,25X370MM                                                                                                    |      | ABRAC AT 304 12,7×0,25×270MM                | UTILINOX        | 1,6500      | AAT 532512727  | 40                | ABRAC AT 304 12,7X0,25X270MN | 4               | [espaço]            | 013   |
| ABRAC AT 304 12:70:228:300M         UTILINOX         3:3000 AAT 52:51:2730L         ABRAC AT 304 12:70:228:300 P         [espaço]         013           ABRAC AT 304 12:70:228:300M         UTILINOX         1:7000 AAT 52:51:2730L         ABRAC AT 304 12:70:228:300M         [espaço]         013           ABRAC AT 304 12:70:228:300M         UTILINOX         1:7000 AAT 52:51:2730L         ABRAC AT 304 12:70:228:300M         [espaço]         013           ABRAC AT 304 12:70:228:300M         UTILINOX         1:7000 AAT 52:51:2730L         ABRAC AT 304 12:70:228:300M         [espaço]         013           ABRAC AT 304 12:70:228:300M         UTILINOX         1:7000 AAT 52:51:2730L         ABRAC AT 304 12:70:28:300M         [espaço]         013           ABRAC AT 304 12:70:228:300M         UTILINOX         1:9000 AAT 52:51:2730L         ABRAC AT 304 12:70:28:300M         [espaço]         013           ABRAC AT 304 12:70:228:300M         UTILINOX         1:9000 AAT 52:51:2737D         ABRAC AT 304 12:70:28:300M         [espaço]         013           ABRAC AT 304 12:70:228:300M         UTILINOX         1:9000 AAT 53:51:2737D         ABRAC AT 304 12:70:28:300M         [espaço]         013           ABRAC AT 304 12:70:228:300M         TEMOQUNT TEMOCONTRATIL UTILINOX         1:5000 AAT 53:51:2737D         ABRAC AT 304 12:70:28:3000 T         [espaço]         013           ABRA                                                                                                    | н    | ABRAC AT 304 12,7X0,25X300MM                | UTILINOX        | 1,8000      | AAT532512730   | 40                | ABRAC AT 304 12,7X0,25X300MN | 4               | [espaço]            | 013   |
| ABRAC AT 304 12,70,25%320M         UTLINDX         1,7800 AAT5325122300         ABRAC AT 304 12,70,25%320M         [espapo]         013           ABRAC AT 304 12,70,25%30M         UTLINDX         1,7800 AAT5325127300         ABRAC AT 304 12,70,25%30M         [espapo]         013           ABRAC AT 304 12,70,25%30M         UTLINDX         9,1000 AAT5325127300         ABRAC AT 304 12,70,25%30M         [espapo]         013           ABRAC AT 304 12,70,25%30M         UTLINDX         9,1000 IAAT53251273700         ABRAC AT 304 12,70,25%30M         [espapo]         013           ABRAC AT 304 12,70,25%30MM         UTLINDX         1,9800 IAAT53251273700         ABRAC AT 304 12,70,25%30MM         [espapo]         013           ABRAC AT 304 12,70,25%30MM         UTLINDX         1,9800 IAAT53251273701         ABRAC AT 304 12,70,25%370M         [espapo]         013           ABRAC AT 304 12,70,25%370MM         UTLINDX         3,900 IAAT53251273701         ABRAC AT 304 12,70,25%370M         [espapo]         013           ABRAC AT 304 12,70,25%370MM         UTLINDX         3,3000 IAAT53251273701         ABRAC AT 304 12,70,25%370M         [espapo]         013           ABRAC AT 304 12,70,25%370MM         UTLINDX         3,3000 IAAT53251274701         ABRAC AT 304 12,70,25%370M         [espapo]         013                                                                                                    |      | ABRAC AT 304 12,7K0,25K300MM POLIESTER      | UTILINOX        | 3,3000      | AAT532512730   | U.                | ABRAC AT 304 12,7X0,25X300 P |                 | [espaço]            | 013   |
| ABRAC AT 304 12:70:225:300M         UTILINOX         1.7800 / ART52251273240         ABRAC AT 304 12:70:225:300M         [espaço]         013           ABRAC AT 304 12:70:225:00M         UTILINOX         9.1000 / ART5225127320         ABRAC AT 304 12:70:25:00M         [espaço]         013           ABRAC AT 304 12:70:225:00M         UTILINOX         1.9800 / ART5225127370         ABRAC AT 304 12:70:25:00M         [espaço]         013           ABRAC AT 304 12:70:25:070MM         UTILINOX         1.9800 / ART5225127370         ABRAC AT 304 12:70:25:070M         [espaço]         013           ABRAC AT 304 12:70:25:070MM         UTILINOX         1.9800 / ART52251272701         ABRAC AT 304 12:70:25:070M         [espaço]         013           ABRAC AT 304 12:70:25:070MM         TEMOCONTRATIL UTILINOX         1.9800 / ART52251272701         ABRAC AT 304 12:70:25:070M         [espaço]         013           ABRAC AT 304 12:70:25:070T         ABRAC AT 304 12:70:25:070T         [espaço]         013           ABRAC AT 304 12:70:25:071         ABRAC AT 304 12:70:25:070T         [espaço]         013                                                                                                    |      | ABRAC AT 304 12,7X0,25X320MM                | UTILINOX        | 1,7800      | AAT532512732   | 16                | ABRAC AT 304 12,7X0,25X320MN | 1               | [espaço]            | 013   |
| ABRAC AT 304 12,7X0,25X350MM         UTILIN0X         9,1000         AAT5325127350V         ABRAC AT 304 12,7X0,25X350MM         [espape]         013           ABRAC AT 304 12,7X0,25X370MM         UTILIN0X         1,3000         AAT5325127370V         ABRAC AT 304 12,7X0,25X370MM         [espape]         013           ABRAC AT 304 12,7X0,25X370MM         UTILIN0X         1,3000         AAT5325127370V         ABRAC AT 304 12,7X0,25X370MM         [espape]         013           ABRAC AT 304 12,7X0,25X370MM         UTILIN0X         1,5000         AAT5325127370T         ABRAC AT 304 12,7X0,25X370MM         [espape]         013           ABRAC AT 304 12,7X0,25X370MM         UTILIN0X         1,5000         AAT5325127370T         ABRAC AT 304 12,7X0,25X370MM         [espape]         013           ABRAC AT 304 12,7X0,25X370MM         TERMOCONTRATUL UTILIN0X         3,3000         AAT5325127370T         ABRAC AT 304 12,7X0,25X370M         [espape]         013                                                                                                    | н    | ABRAC AT 304 12,7X0,25X340MM                | UTILINOX        | 1,7800      | AAT532512734   | 40                | ABRAC AT 304 12,7X0,25X340MN | 1               | [espaço]            | 013   |
| ABRAC AT 304 12,702,253/370M         UTLINOX         1,9800   AAT5225127370         ABRAC AT 304 12,702,253/370M         [espaçe]         013           ABRAC AT 304 12,702,253/370M         UTLINOX         1,5000   AAT5225127370T         ABRAC AT 304 12,702,253/370M         [espaçe]         013           ABRAC AT 304 12,702,253/370M         TEMOCONTRATUL UTLINOX         1,5000   AAT5225127370T         ABRAC AT 304 12,702,253/370M         [espaçe]         013           ABRAC AT 304 12,702,254/370M         TEMOCONTRATUL UTLINOX         3,5000   AAT5225127370T         ABRAC AT 304 12,702,254/370M         [espaçe]         013                                                                                                    |      | ABRAC AT 304 12,7K0,25K350MM                | UTILINOX        | 9,1000      | AAT532512735   | 16                | ABRAC AT 304 12,7X0,25X350MM | 4               | [espaço]            | 013   |
| ABRAC AT 304 12,7X0,25X370MM TERMOCONTRATIL UTILINOX         1,5000         AAT5325127370T         ABRAC AT 304 12,7X0,25X370 T         (expapo)         013           ABRAC AT 304 12,7X0,25X400MM TERMOCONTRATIL UTILINOX         3,9000         AAT53251274700T         ABRAC AT 304 12,7X0,25X400 T         (expapo)         013                                                                                                    |      | ABRAC AT 304 12,7K0,25K370MM                | UTILINOX        | 1,9800      | AAT532512737   | 40                | ABRAC AT 304 12,7X0,25X370MN | 1               | [espaço]            | 013   |
| ABRAC AT 304 12,7X0,25X400MM TERMOCONTRATIL UTILINOX 3,9000 AAT5325127400T ABRAC AT 304 12,7X0,25X400 T [espeço] 013                                                                                                    |      | ABRAC AT 304 12,7K0,25K370MM TERMOCONTRATIL | UTILINOX        | 1,5000      | AAT532512737   | T                 | ABRAC AT 304 12,7X0,25X370 T |                 | [espaço]            | 013   |
|                                                                                                    |      | ABRAC AT 304 12,7×0,25×400MM TERMOCONTRATIL | UTILINOX        | 3,9000      | AAT532512740   | т                 | ABRAC AT 304 12,7X0,25X400 T |                 | [espaço]            | 013   |

4. Depois clicar em Lista (Símbolo da Impressora) e ir em Imprime espelho (F6), e imprimir a proposta. Mudar o tipo de Papel para Paisagem.

| Ŵ |   | Cadastro de P    | ropostas   |         |          |            |                 |                 |                  |              |        |              |       |     |
|---|---|------------------|------------|---------|----------|------------|-----------------|-----------------|------------------|--------------|--------|--------------|-------|-----|
|   | ł |                  | 2          |         |          | <b>1</b>   | *               | î               |                  |              |        | Θ,           |       | Ŷ   |
|   |   | vo <u>M</u> udar | Apagar     | Gravar  | Cancelar | Localizar  | <u>S</u> eleção | <u>O</u> rdenar | - <u>⊂</u> ampos | <u>T</u> ela | Ljstar | Extras       | Copia |     |
| Γ |   | Propostas        |            |         |          |            |                 |                 |                  |              | 📇 Im   | pressora     |       |     |
|   | N | Ir. Proposta     | Data Propo | ostaEmp | resa     | Nome Clien | te              | Razão           | Social           |              | Exc    | a<br>:el     |       |     |
|   |   | 000037571        | 19/04/     | 17 FEC  | CHOM     | ORS TEL    | LECOM           | ORS             | ELETROE          | LETRO        | Im     | prime espell | no F6 | OES |

\*\*\* Pode-se Salvar em PDF e mandar por email, caso se tenha necessidade.

#### VI. Cadastro de Pedidos (F8)

Para se converter a proposta em pedido, apertar (F8) Cadastro de Pedidos e seguir conforme abaixo. Pode-se alternar o tipo de tela, pelo botão **TELA** e aparecerão todos os pedidos já tirados para o cliente.

- Clicar em Funções → Converte Propostas (F7): No caso do cliente aceitar toda proposta (cotação/orçamento), buscar o numero da proposta, digitando os zeros a esquerda e o numero da proposta (0000XXXXX) e dar dois cliques na proposta desejada.
- 2. Caso se queira fazer um pedido somente com alguns itens da proposta enviada, clicar em Funções → Converte itens de Propostas (F8) e buscar o numero da proposta, digitando os zeros a esquerda e o numero da proposta (0000XXXXX), clicar UMA vez no item desejado para selecionar e dar ok para gerar a proposta daquele item, se for mais de dois itens clicar no item desejado e marcar e buscar outro item e marcar e assim sucessivamente e no final apertar Ok.

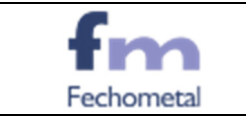

3. Depois clicar em Lista (Símbolo da Impressora) e ir em Imprime espelho (F6), e imprimir o pedido. Mudar o tipo de Papel para Retrato.

| S.         | Cadastro de l        | Propostas  |         |          |            |         |                 |                  |       |        |              |       |     |
|------------|----------------------|------------|---------|----------|------------|---------|-----------------|------------------|-------|--------|--------------|-------|-----|
| 1          |                      | 1          |         |          |            | *       | Î               |                  |       |        | Θ,           |       | •   |
| <u>N</u> c | ovo <u>M</u> udar    | Apagar     | Gravar  | Cancelar | Localizar  | Seleção | <u>O</u> rdenar | - <u>C</u> ampos | Tela  | Listar | Extras       | Copia | 4   |
|            | Propostas Impressora |            |         |          |            |         |                 |                  |       |        |              |       |     |
|            | Nr. Proposta         | Data Propo | ostaEmp | resa     | Nome Clien | ite     | Razão           | Social           |       | Exc    | a<br>el      |       |     |
|            | 000037571            | . 19/04/   | 17 FEC  | сном     | ORS TE     | LECOM   | ORS             | ELETROE          | LETRO | Im     | prime espell | no F6 | OES |

\*\*\* Pode-se Salvar em PDF e mandar por email, caso se tenha necessidade.

|     | 1<br>Eunções ↓ | }<br>⊙<br>© | 2 Ajuda            | Fecha <u>r</u> |         |  |  |  |  |  |
|-----|----------------|-------------|--------------------|----------------|---------|--|--|--|--|--|
|     | Converte F     | ropos       | stas<br>• Dronosti | F7             |         |  |  |  |  |  |
| orm | Fatura Ped     | ido         | e Proposta         | 15 F0<br>F9    | ponto [ |  |  |  |  |  |
| Al  | Cópia Pedido   |             |                    |                |         |  |  |  |  |  |
| AT  |                |             | 0,00%              |                | 0,00    |  |  |  |  |  |

#### (Tela de Itens de Proposta)

| ۵ | Procura em l  | PROP    | OSTAS (ITENS)     |                |               |         |                             | - • •                                |
|---|---------------|---------|-------------------|----------------|---------------|---------|-----------------------------|--------------------------------------|
|   |               |         |                   |                |               |         | V DK X Cancelar             |                                      |
|   | 🗌 Qualquer po | osição  |                   |                | 🔶 <u>M</u> ar | car     | ✓ Iodos 🛛 Inverter          |                                      |
| Γ | Nr. Proposta  | Nr. It. | Prod. Cadastrado? | Código Produto | Cor           | Tamanho | Descrição Reduzida          | Descrição do Produto Não Cadastrad 🔺 |
| Ī | 000001156     | 002     | Sim               | DIVERSOS       |               |         | DIVERSOS                    |                                      |
|   | 000001157     | 001     | Sim               | FTA7305190025N |               |         | FITA 304 0,50 × 3/4 × 25M   |                                      |
|   | 000001159     | 001     | Sim               | DIVERSOS       |               |         | DIVERSOS                    |                                      |
|   | 000001162     | 001     | Sim               | FTA7307190030N |               |         | FITA 304 0,70 × 3/4 × 30M   |                                      |
|   | 000001165     | 001     | Sim               | FTA7305190030N |               |         | FITA 304 0,50 × 3/4 × 30M   |                                      |
|   | 000001165     | 002     | Sim               | FDT7319012N025 |               |         | FECHO DENT. 304 × 3/4 × 1,2 |                                      |
|   | 000001165     | 004     | Sim               | DIVERSOS       |               |         | DIVERSOS                    |                                      |
|   | 000001170     | 001     | Sim               | FERAC12705U00  |               |         | FERR. APERTO CORTE MANUAL   |                                      |
|   | 000001170     | 002     | Sim               | FTA5G08127030N |               |         | FITA GALV 0,80 × 1/2 × 30M  |                                      |
|   | 000001170     | 003     | Sim               | FDT5G12710NFM  |               |         | FECHO DENT. GAL X 1/2 X 1,0 |                                      |
|   | 000001171     | 001     | Sim               | FTA7405190025N |               |         | FITA 430 0,50 × 3/4 × 25M   |                                      |
|   |               |         |                   |                |               |         |                             |                                      |
| L | •             |         |                   |                |               |         |                             | F                                    |

Para se cancelar o pedido de compra, localizar o pedido e clicar em EXTRAS – Cancelar este pedido.

| Cart   | eira de Pe | didos                                   |                       |                                  |                                     |                        |                   |                 |       |
|--------|------------|-----------------------------------------|-----------------------|----------------------------------|-------------------------------------|------------------------|-------------------|-----------------|-------|
| 誯      | -          | 1 i i i i i i i i i i i i i i i i i i i |                       | 💴 📍                              | 🕈 🛍 🔳                               | 🔲 🎍                    | 🏤 👍               | e e e           |       |
| Novo   | Mudar      | Apagar 📴                                | ravar <u>C</u> ancela | r <u>L</u> ocalizar <u>S</u> ele | eção <u>O</u> rdenar → <u>C</u> amp | os <u>T</u> ela Listar | Extras Eunções    | 🕹 💆 🤰 Ajuda     | Fecha |
| III Pe | didos em c | arteira                                 |                       |                                  |                                     |                        | Calculadora       |                 |       |
| Nr. P  | edido      | Data Pedido                             | Empresa               | Data Para<br>Faturamento         | Nome Cliente                        | Razão Social           | Contar registros  |                 |       |
| 000    | 224984     | 28/04/17                                | UTILIN                | 28/04/17                         | ICATEL                              | ICATEL TEL             | Cancelar este ped | ido             |       |
| 000    | 224983     | 28/04/17                                | UTILIN                | 28/04/17                         | PROMERCADO                          | PROMERCADO             | Estornar Cancelar | mento deste ped | ido   |
| 000    | 224092     | 20/04/17                                | FECHOT                | 20/04/17                         | DROWTA                              | DROVITA IND            | ISTRIA E COMERC   | TO TTDA         |       |

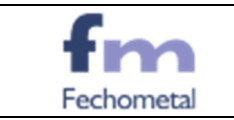

Vai pedir uma senha de autorização. (VERIFICAR QUEM A TEM)

| Carteira de Pedid   | os                |                    |                           |                                       |                   |               |             |        |            |      |                 |         |                |                       |              | S 23   |
|---------------------|-------------------|--------------------|---------------------------|---------------------------------------|-------------------|---------------|-------------|--------|------------|------|-----------------|---------|----------------|-----------------------|--------------|--------|
| 12 - 1              | 5 🗸               | X                  |                           | 11 🔲 🗐                                | 🎍 💁               | 4             | 0 0         |        |            |      |                 |         |                |                       |              |        |
| Novo Mudar Ap       | agar <b>Gra</b> v | var Cancelar Lo    | calizar <u>S</u> eleção ( | Irdenar - <u>C</u> ampos <u>T</u> ela | Listar Extras     |               | 🕽 🙆 2 Aju   | ida Fe | schar      |      |                 |         |                |                       |              |        |
| 🛄 Pedidos em carte  | ira               |                    |                           |                                       |                   |               |             |        |            |      |                 |         |                |                       |              |        |
| Nr. Pedido Val      | or Frete          | Qtd. Volumes       | Nota A Consum             | dor Indicador de Presença             | í.                | Obs do        | Cód. Status | Status |            |      |                 |         | Proposi        | ta Situacao           |              | Data 🔺 |
| _                   |                   |                    | Final?                    |                                       |                   | Pedido        |             |        |            |      |                 |         | Gerado         | ita                   |              | Atual  |
| 000002444           |                   |                    |                           |                                       |                   | [espaço]      |             |        |            |      |                 |         |                | Faturamen             | to Total     |        |
| 000002443           |                   |                    |                           |                                       |                   | [espaço]      |             |        |            |      |                 |         |                | Faturamen             | to Total     |        |
| 000002442           |                   |                    |                           |                                       |                   | [espaço]      |             |        |            |      |                 |         |                | Não Fatur             |              |        |
| 000002441           |                   |                    |                           |                                       |                   | [espaço]      |             |        |            |      |                 |         |                | Faturamen             | to Total     |        |
| 000002440           |                   |                    |                           |                                       |                   | [espaço]      |             |        |            |      |                 |         |                | Faturamen             | to Total     |        |
| 000002439           |                   |                    |                           |                                       |                   | [espaço]      |             |        |            |      |                 |         |                | Faturamen             | co Total     |        |
| 000002438           |                   |                    |                           |                                       |                   | [espaço]      |             |        |            |      |                 |         |                | Faturamen             | co Total     |        |
| 000002437           |                   |                    |                           |                                       |                   | [espaco]      |             |        |            |      |                 |         |                | Faturamen             | co Total     |        |
| 000002436           | 0.0               | 0                  |                           |                                       |                   | [espaco]      |             |        |            |      |                 |         |                | Faturamen             | to Total     |        |
|                     |                   |                    |                           |                                       | Digite a senha de | e autorização |             |        | -          |      |                 |         |                |                       |              |        |
| •                   |                   |                    |                           |                                       |                   |               |             |        |            |      |                 |         |                |                       |              | •      |
| Total: 14.831,50    |                   |                    |                           |                                       |                   |               |             |        | 🖌 0K       |      |                 |         |                |                       |              |        |
| IE5] Itens          |                   |                    |                           |                                       | ( Senha           |               |             |        |            |      |                 |         |                |                       |              |        |
| Nr. It. Códeo Produ | to Der            | orioão Reduzida    |                           | Descripão do Produto                  |                   |               |             |        | X Cancelar | X    | alor Tabala 炎 [ | )       | or Unitario. T | atal Produto 2 Comina | Data Entrada | 04.07  |
| 001 ETA7405190      | 020M EIT          | A 420 0 E0 V 2/4 V | < 20M                     | EITA ACO INOV 420 0 E0 N              |                   |               |             |        |            | 100  | 29,4000         | 11 42   | 26.0400        | 2604.00               | Data Erkiega | 10     |
| 002 EDT7419012      | NEST FE           | THO DENT 430 ×     | 3/4×12                    | FECHD DENT 430 X 3/42                 | 1 2MM ESTIQUE     | PC            | 300         | 0.000  | 0          | 3000 | 18 6200         | 98.87   | 0.2100         | 630.00                |              | 300    |
| 003 ZCAN56          | ZO                | ANCELADO           |                           | ZCANCELAD056                          |                   | KG            | 2           | 5,000  | 0          | 25   | 20,5800         | -3,50   | 21,3000        | 532,50                |              | 2      |
| 004 ZCAN34          | ZC                | ANCELADO           |                           | ZCANCELAD034                          |                   | PC            | 20          | 0,000  | 0          | 200  | 2,9400          | 55,78   | 1,3000         | 260,00                |              | 20     |
| 005 EMENDA P        | 1,8               |                    |                           |                                       |                   |               | 2           | 0,000  | 0          | 20   | 0,9800          | -104,08 | 2,0000         | 40,00                 |              | 2      |
| 006 ALCA CABO       | 4,8               |                    |                           |                                       |                   |               | 45          | 0,000  | 0          | 450  | 0,9310          | -50,38  | 1,4000         | 630,00                |              | 45     |
| 007 ZCAN51          | ZC                | ANCELADO           |                           | ZCANCELAD051                          |                   | UN            | 20          | 0,000  | 0          | 200  | 15,6800         | -33,93  | 21,0000        | 4200,00               |              | 20     |
| 008 ANEL AGFE       | AN                | EL DISTRIBUICAD    | ) AGFE                    | ANEL DISTRIBUICAD AGE                 | E                 | PC            | 200         | 0,000  | 0          | 2000 | 0,7840          | 61,73   | 0,3000         | 600,00                |              | 200    |
| 009 ZCAN736         | ZC                | ANCELADO           |                           | ZCANCELAD0736                         |                   | PE            | 25          | 0,000  | 0          | 250  | 2,1952          | -697,19 | 17,5000        | 4375,00               |              | 25     |
| U1UZLAN689          | 20                | ANCELADU           |                           | ZCANCELADU689                         |                   | UN            | 30          | 0,000  | U          | 300  | 1,1760          | -172,11 | 3,2000         | 960,00                |              | 31     |
|                     |                   |                    |                           |                                       |                   |               |             |        |            |      |                 |         |                |                       |              |        |
|                     |                   |                    |                           |                                       |                   |               |             |        |            |      |                 |         |                |                       |              | -      |
| •                   |                   |                    |                           |                                       |                   |               |             |        |            |      |                 |         |                |                       |              | •      |
| FITA ACO INOX 430   | 0 50 X 3/4 X      | 30M                |                           | Saldo: 0 Setor:                       | 012               |               |             |        |            |      |                 |         |                |                       |              |        |
|                     | 100 A 014 A       |                    |                           | Junto, o Seton.                       |                   |               |             |        |            |      |                 |         |                |                       |              | 1      |

- *Cadastro de Reservas (F9)* – Não é utilizado.

- <u>Consulta de Produtos (F10)</u> – Para realizar consulta por produto: Ver Saldo do Produto e Ultima Venda para o Cliente, se foi vendido para determinado cliente.

| 🧇 Consulta Produtos no Telem    | arketing                |                          |                       |                |                      |                 |                   |                    |                           |                                              | - P                          |
|---------------------------------|-------------------------|--------------------------|-----------------------|----------------|----------------------|-----------------|-------------------|--------------------|---------------------------|----------------------------------------------|------------------------------|
| 洁 클 迼 🗸                         | $\sim \times$           | p 😽                      | 114 11                |                | è 😜                  | - da -          | ð 🗿               | 0                  |                           |                                              |                              |
| Novo Muder Apager Gra           | rar <u>C</u> ancelar Lo | ocalizar <u>S</u> eleção | Ordenar Campo         | <u>T</u> ela L | star E <u>x</u> tras | Eunções         | 🌢 👱               | 2 Ajuda Fechar     |                           |                                              |                              |
| Produtos - cliente: ahb constru | - a h b construca       | ao eletrica e come       | rcio Itda             |                |                      |                 |                   |                    |                           |                                              |                              |
| Código Produto Descriç          | ão Reduzida             |                          | Nome Fabrican         | te Pre         | o Cliente            | Preco do Produt | o Cod.<br>Unidade | Saldo Estoque<br>e | Quantidade em<br>Carteira | Descrição do Produto                         | Data Ult. Alteracao<br>Preco |
| FTA5305127050N FITA             | 304 0,50 X              | K 1/2 X 501              | UTILINOX              |                | 70,00                | 70,0000         | RL                | 0,0000             | 0,00                      | FITA ACO INOX 304 0,50 X 1/2 X 50M           | 30/10/08                     |
| FTA5305127100N FITA             | 304 0,50 X              | K 1/2 X 100              | M UTILINOX            |                | 184,50               | 184,5000        | RL                | 0,0000             | 5,00                      | FITA ACO INOX 304 0,50 X 1/2 X 100M          | 21/08/07                     |
| FTA5305127410N FITA             | 304 0,50 X              | ( 1/2 X 410              | M UTILINOX            |                | 299,55               | 299,5500        | RL                | 0,0000             | 0,00                      | FITA ACO INOX 304 0,50 X 1/2 X 410M          | 17/07/14                     |
| FTA5306127025N FITA             | 304 0,60 X              | K 1/2 X 25M              | UTILINOX              |                | 53,00                | 53,0000         | RL                | 0,0000             | 0,00                      | FITA ACO INOX 304 0,60 X 1/2 X 25M           |                              |
| FTA5306127030N FITA             | 304 0,60 X              | K 1/2 X 30M              | UTILINOX              |                | 53,77                | 53,7700         | RL                | 0,0000             | 0,00                      | FITA ACO INOX 304 0,60 X 1/2 X 30M           | 15/03/05                     |
| FTA5307127003N FITA             | 304 0,70 X              | ( 1/2 X 3,5              | OM UTILINOX           |                | 50.00                | 50.0000         | RL                | 0.0000             | 0.00                      | FITA ACO INOX 304 0,70 X 1/2 X 3,50M         | 25/01/16                     |
| FTA5307127010C FITA             | 304 0,70 X              | K 1/2 X 10M              | OP UTILINOX           |                |                      | ÚLTI            | MAV               | ENDA               |                           | FITA ACO INOX 304 0,70X1/2 X 10M PERFUR ONDU | L 02/08/16                   |
| FTA5307127010N FITA             | 304 0,70 X              | K 1/2 X 10M              | UTILINOX              |                |                      |                 |                   |                    |                           | FITA ACO INOX 304 0,70 X 1/2 X 10M           |                              |
| FTA5307127025N FITA             | 304 0,70 X              | K 1/2 X 25M              | UTILINOX              | L              | ata Emi              |                 |                   |                    |                           | FITA ACO INOX 304 0,70 X 1/2 X 25M           | 05/12/12                     |
| FTA5307127030N FITA             | 304 0,70 X              | K 1/2 X 30M              | UTILINOX              | N              | ota Fisc             |                 |                   |                    |                           | FITA ACO INOX 304 0,70 X 1/2 X 30M           | 15/03/05                     |
| < 📃                             |                         |                          |                       | S              |                      |                 |                   |                    |                           |                                              | E F                          |
| [F5] Empresas                   |                         |                          |                       |                |                      |                 |                   |                    |                           |                                              |                              |
| Empresa Nome Empresa Es         | taque Custo             | Médio Último D           | isto Dt.Ult.Entrada U | lit. Qtde C    |                      |                 |                   |                    |                           |                                              |                              |
| FEBAND FECHOBAND                | -10                     | 0 18,2130                | 125 04/08/16          | V              | alor Tot             |                 |                   |                    |                           |                                              |                              |
| FECHOM FECHOMETALS              | -134                    | 0 18,2130                | 125 04/08/16          |                |                      |                 |                   |                    |                           |                                              |                              |
| FECHOT FECHOTEL                 | 0                       | 0 25,39                  | 925 04/08/16          |                |                      |                 | 1 01              |                    |                           |                                              |                              |
| PR PIO PAULA                    | 0                       | 0 30                     | ,484 U4/U8/16         | _              |                      |                 | V QK              | <u></u>            |                           |                                              |                              |
|                                 | 135 7.145               | 837595 834               | 052 04/08/16          |                | 15 UTILIN            | IOX             | -                 |                    |                           |                                              |                              |

- <u>Cadastro de R.S. (Requisição de Serviço) (F11)</u> – Não é utilizado.

- <u>Consulta de Limite de Crédito (F12)</u> – Não é utilizado.